## Forenbereich verwalten

Name des Bereichs ändern oder gesamten Forenbereich löschen:

- Öffnen Sie den Reiter "Forum"
- Wählen Sie ein *Forenbereich* aus
- Gehen Sie dann mit dem Cursor auf die **rechte Seite** des grau hinterlegten **Abschnitts**
- Nun werden die in Abb. 5 rot eingerahmten Icons für *"Bearbeiten"* und *"Löschen"* angezeigt
- Wählen Sie eine der Funktionen aus

| Allgemein         |          |
|-------------------|----------|
| Name des Bereichs | Beiträge |
| 🗩 Thema           |          |
|                   |          |
|                   |          |

Abb. 5

Informationen über die Aktivitäten in einem Forenbereich:

- Öffnen Sie den Reiter "Forum", so können Sie auf der Startseite des Plugins die angelegten Forenbereiche einsehen
- unter der Überschrift **"Beiträge"** wird angezeigt **wie viele Threads** bereits diesem Forenbereich erstellt wurden

| Beiträge letzte Antwort |  |
|-------------------------|--|
| ⊡time o                 |  |
|                         |  |

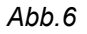

- unter dem Bereich *"letzte Antwort"* wird angezeigt wer, an welchem Tag und zu welcher Uhrzeit zuletzt einen Beitrag hinzugefügt hat
- Klicken Sie auf den blauen Pfeil rechts neben der Uhrzeit <sup>(2)</sup>, um zu dem zuletzt erstellten Beitrag zu gelangen
- Wählen Sie den Autor des zuletzt erstellten Beitrags, um das *Profil* der Person ansehen zu können

|   | Beiträge 🤇 | letzte Antwort                             |
|---|------------|--------------------------------------------|
| 2 | 1          | von Sandra Patting<br>am 26.01.2017, 16:12 |
|   |            | $\nabla$                                   |

Abb. 7